| 第3章       | 第一个 Java 程序 |
|-----------|-------------|
| CHAPTER 3 |             |

本书第一个 Java 程序是通过控制台输出"Hello World!",以这个示例为切入点,系统介绍 Java 程序的编写、Java 源代码结构以及一些基础知识。

Java 程序都是以类的方式组织的, Java 源文件都保存在. java 文件中。每个可运行的 程序都是一个类文件,或者称为字节码文件,保存为. class 文件。要实现在控制台中输出 HelloWorld 示例,则需要编写一个 Java 类。

# 3.1 使用 IntelliJ IDEA 实现

HelloWorld示例可通过多种工具实现,本节首先介绍如何通过 IntelliJ IDEA 实现。

## 3.1.1 创建项目

I

在 IntelliJ IDEA 中通过项目(Project)管理 Java 类,因此需要先创建一个 Java 项目,然 后在项目中创建一个 Java 类。

IntelliJ IDEA 创建项目步骤如下:

(1) 如果 IntelliJ IDEA 第一次启动,则先启动如图 3-1 所示的欢迎页面,在欢迎页面单击 New Project 按钮,进入如图 3-2 所示对话框。

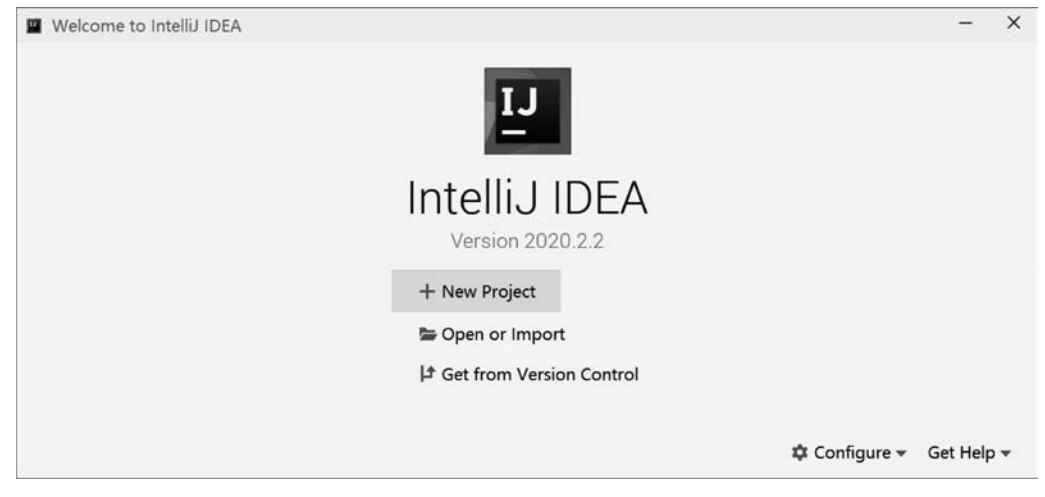

图 3-1 欢迎页面

(2) 如果已经进入 IntelliJ IDEA 工具,则通过选择 File→New Project 命令,也可以进入如图 3-2 所示对话框。

| Tava Java                       | Project SDK: 📜 14 java version "14.0.1" | ,      |
|---------------------------------|-----------------------------------------|--------|
| Java FX                         | Additional Libraries and Frameworks:    |        |
| IntelliJ Platform Plugin        | Groovy                                  |        |
| 111 Maven<br>P Gradle<br>Groovy | C Kotlin/JVM                            |        |
| Kotlin                          |                                         |        |
| Empty Project                   | Use library: [No library selected]      | Create |
|                                 | Error: library is not specified         |        |

图 3-2 New Project(新建项目)对话框

在如图 3-2 所示对话框中选择 Java 项目类型。如果 JDK 配置没有问题,则在 Project SDK 下拉框中会识别 JDK 版本。其他的选项保持默认值,然后单击 Next 按钮进入如图 3-3 所示新建 Java 项目模板对话框。注意不要选择任何选项,直接单击 Next 按钮进入如图 3-4 所示项目设置对话框。根据自己的情况在 Project name 中输入项目名称,在 Project location 中输入项目保存路径。设置完成后单击 Finish 按钮完成项目创建,然后进入如图 3-5 所示的界面。

| 🔛 New Project                |                      | ×    |
|------------------------------|----------------------|------|
| Create project from template |                      |      |
| Command Line App             |                      |      |
|                              |                      |      |
|                              |                      |      |
|                              |                      |      |
|                              |                      |      |
|                              |                      |      |
|                              |                      |      |
|                              |                      |      |
|                              |                      |      |
|                              |                      |      |
|                              | Previous Next Cancel | Help |

图 3-3 新建 Java 项目模板对话框

| New Project       |                                |          |                |        | ×    |
|-------------------|--------------------------------|----------|----------------|--------|------|
| Project name:     | HelloProj                      |          |                |        |      |
| Project location: | C:\Users\tony\IdeaProjects\Hel | lloProj  |                |        |      |
|                   |                                |          |                |        |      |
|                   |                                |          |                |        |      |
|                   |                                |          |                |        |      |
|                   |                                |          |                |        |      |
|                   |                                |          |                |        |      |
|                   |                                |          |                |        |      |
|                   |                                |          |                |        |      |
|                   |                                |          |                |        |      |
| More Settings     | i                              |          |                |        |      |
|                   |                                | Previous | <u>F</u> inish | Cancel | Help |

图 3-4 项目设置对话框

| Eile Edit View Navigate Code                                                                                                    | Analyze <u>R</u> efactor <u>B</u> uild                                                                      | Run Iools VCS Window                    | v HelloPrc – 🗆 X    |
|----------------------------------------------------------------------------------------------------|----------------------------------------------------------------------------------------------------|-----------------------------------------|---------------------|
| 🖿 HelloProj                                                                                                    |                                                                                                    | Add Configuration                       | ) ⊨ ≝ ©, ≡  ∎;  ⊡ Q |
| Project  Project  Pro | Search Everywhere<br>Go to File Ctrl+Shi<br>Recent Files Ctrl+E<br>Navigation Bar Alt<br>Drop files here to | e Double Shift<br>ft+N<br>+Home<br>open | i Ant               |
| ★ IIII <u>6</u> : TODO I Terminal                                                                                                    |                                                                                                    |                                         | C Event Log         |

图 3-5 项目创建完成

# 3.1.2 创建类

项目创建完成后,右击 src 文件夹,选择菜单 New→Java Class 命令,打开如图 3-6(a)所示 New Java Class(新建 Java 类)对话框。然后在输入框中输入类名 HelloWorld,如图 3-6(b) 所示,双击 Class 类型创建 HelloWorld 类,如图 3-7 所示。

| New Java Class    | New Java Class    |  |  |
|-------------------|-------------------|--|--|
| Name              | © HelloWorld      |  |  |
| 🕤 Class           | ⊖ Class           |  |  |
| Interface         | Interface         |  |  |
| Enum              | Enum              |  |  |
| Annotation        | Annotation        |  |  |
| JavaFXApplication | JavaFXApplication |  |  |

图 3-6 新建类对话框

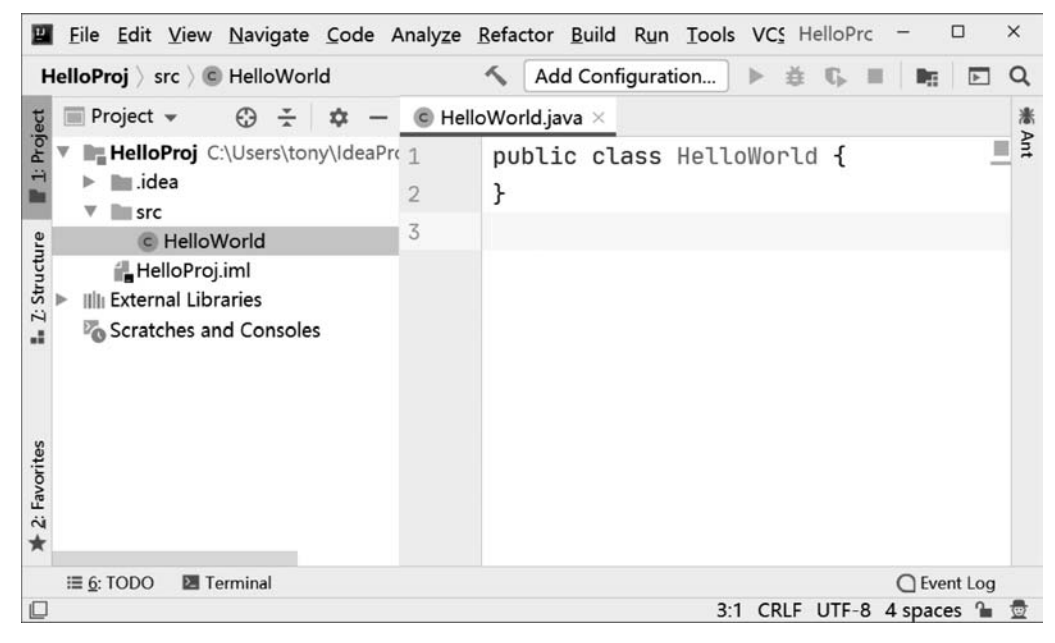

图 3-7 创建 HelloWorld 类完成

# 3.1.3 运行程序

修改刚生成的 HelloWorld. java 源文件,添加 main 方法,并添加输出语句。修改完成 后代码如下:

```
public class HelloWorld {
```

```
public static void main(String[] args) { ①
   System.out.print("Hello World!"); ②
}
```

}

代码第①行中的 public static void main(String[] args)方法是一个应用程序的入口, 也表明了 HelloWorld 是一个 Java 应用程序(Java Application),可以独立运行。代码第② 行的 System.out.print("Hello World!")语句是输出 Hello World! 字符串到控制台。 程序编写完就可以运行了。如果是第一次运行,则需要选择运行方法,具体步骤:右击 HelloWorld文件,选择 Run 'HelloWorld.main()'命令运行 HelloWorld 程序。如果已经运 行过一次,就不需要这么麻烦了,直接单击工具栏中的"运行" ▶按钮,或选择菜单 Run→Run 'HelloWorld'命令,或使用快捷键 Shift + F10,就可以运行上次的程序。运行结果如 图 3-8 所示,则"Hello World!"字符串显示到下面的控制台。

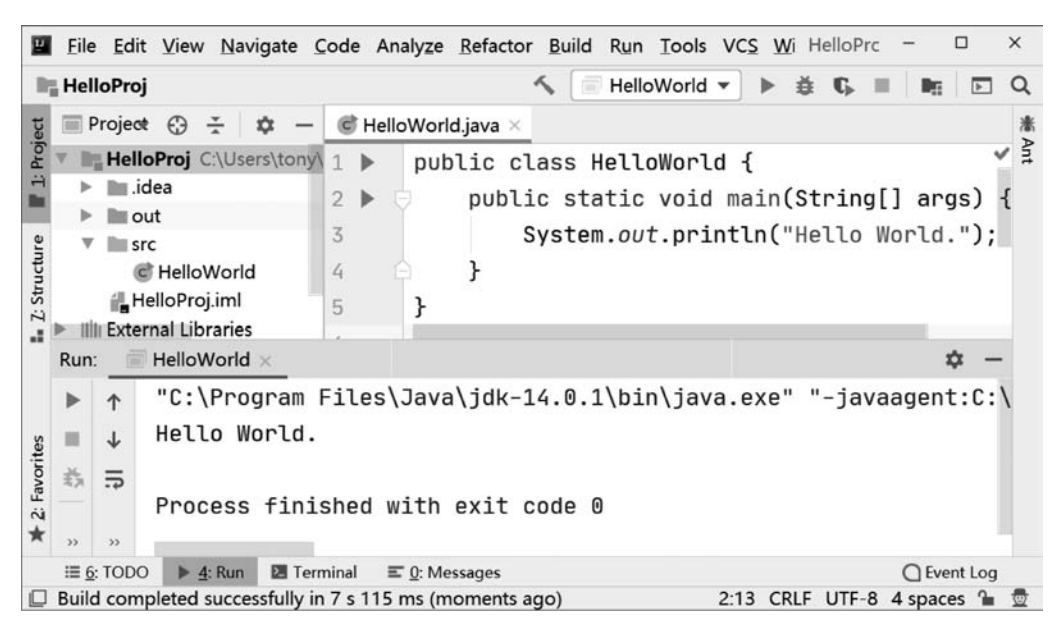

图 3-8 运行结果

## 3.2 文本编辑工具+JDK 实现

如果不想使用 IDE 工具(建议初学者通过这种方式学习 Java),那么文本编辑工具+ JDK 对于初学者而言是一个不错的选择,这种方式可以使初学者了解到 Java 程序的编译和 运行过程,通过自己在编辑器中输入所有代码,可以帮助熟悉常用类和方法。

### 3.2.1 编写源代码文件

首先使用任何文本编辑工具创建一个文件,然后将文件保存为 HelloWorld. java。接着在 HelloWorld. java 文件中编写如下代码。

```
public class HelloWorld {
    public static void main(String[] args) {
        System.out.print("Hello World!");
    }
}
```

### 3.2.2 编译程序

编译程序需要在命令行中使用 JDK 提供的 javac 指令编写,参考 2.1.3 节打开命令行 窗口,如图 3-9 所示,通过 cd 命令进入源文件所在的目录,然后执行 javac 指令。如果没有 错误提示,则说明编译成功。编译成功时会在当前目录下生成类文件,如图 3-10 所示生成 了 3 个类文件,这是因为 HelloWorld. java 源文件中定义了 3 个类。

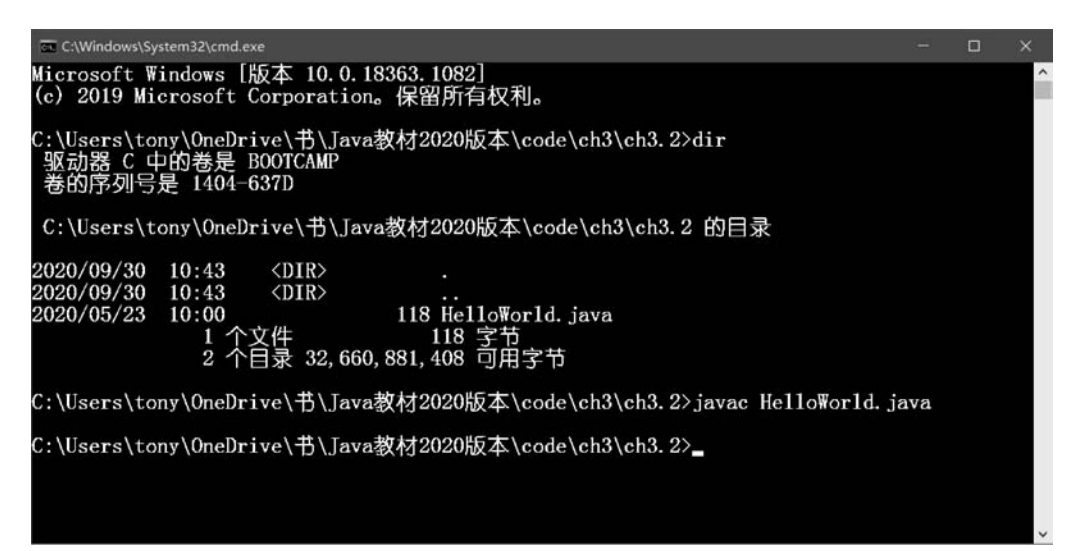

#### 图 3-9 编译源文件

| ← → ~ ↑ 🗏 « c    | ode > ch3.2 | ~    | Ö       | ,○ ±  | 要索"ch3.2" |         |      |  |
|------------------|-------------|------|---------|-------|-----------|---------|------|--|
| 名称               | 状态          | 修改E  | 明       |       | 类型        | 大小      |      |  |
| A.class          | $\odot$     | 2020 | /5/15 2 | 23:30 | CLASS 文件  |         | I KB |  |
| B.class          | $\odot$     | 2020 | /5/15 2 | 23:30 | CLASS 文件  | <i></i> | I KB |  |
| HelloWorld.class | $\odot$     | 2020 | /5/15 2 | 23:30 | CLASS 文件  | 1       | I KB |  |
| HelloWorld.java  | $\odot$     | 2020 | /5/15 2 | 23:26 | JAVA 文件   | 24      | I KB |  |

图 3-10 编译成功

## 3.2.3 运行程序

编译成功之后就可以运行了。执行类文件需要在命令行中使用 JDK 提供的 javac 指令,参考 2.1.3 节打开命令行窗口,如图 3-11 所示,通过 cd 命令进入源文件所在的目录,然 后执行 java HelloWorld 指令,执行成功后会在命令行窗口输出"Hello World!"字符串。

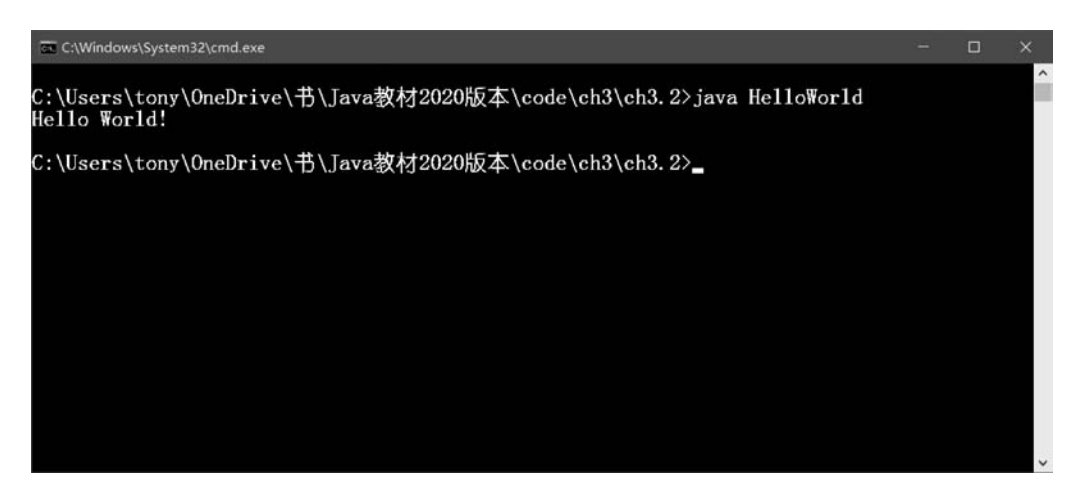

图 3-11 运行类文件

### 3.3 代码解释

经过前面的介绍,读者应该可以自己写一个 Java 应用程序了。但可能还是对其中的一些代码不甚了解,下面来详细解释 HelloWorld 示例中的代码。

```
//定义类
public class HelloWorld { ①
    //定义静态 main 方法
    public static void main(String[] args) { ②
        System.out.print("Hello World!"); ③
    }
```

}

代码第①行是定义类, public 修饰符用于声明类是公有的, class 是定义类关键字, HelloWorld 是自定义的类名, 后面跟着的"{···}"是类体, 类体中会有成员变量和方法, 也会 有一些静态变量和方法。

代码第②行是定义静态 main 方法, 而作为一个 Java 应用程序, 类中必须包含静态 main 方法, 程序执行是从 main 方法开始的。main 方法中除参数名 args 可以自定义外, 其他必须严格遵守如下两种格式:

```
public static void main(String args[])
public static void main(String[] args)
```

这两种格式本质上就是一种,String args[]和 String[] args 都是声明 String 数组。另外,args 参数是程序运行时通过控制台向应用程序传递字符串参数。

代码第③行 System. out. print("Hello World!");语句是通过 Java 输出流(PrintStream) 对象 System. out 打印 Hello World! 字符串, System. out 是标准输出流对象, 它默认输出 到控制台。输出流中常用打印方法如下:

# 24 ◀ Java程序设计——深入理解计算机系统的语言

- □ print(String s): 打印字符串不换行,有多个重载方法,可以打印任何类型数据。
- □ println(String x): 打印字符串换行,有多个重载方法,可以打印任何类型数据。
- □ printf(String format, Object... args): 使用指定输出格式,打印任何长度的数据,但不换行。

修改 HelloWorld. java 示例代码如下:

```
public class HelloWorld {
    public static void main(String[] args) {
        //通过 print 打印第一个控制台参数
```

System.out.print(args[0]); ① //通过 println 打印第二个控制台参数 System.out.println(args[1]); ② //通过 printf 打印第三个控制台参数,%s表示格式化字符串 System.out.printf("%s", args[2]); ③ System.out.println();

```
int i = 123;
//%d表示格式化整数
System.out.printf("%d\n", i); ④
```

```
double d = 123.456;
//%f表示格式化浮点数
System.out.printf("%f%n",d); ⑤
System.out.printf("%5.2f",d); ⑥
```

}

}

编译 HelloWorld. java 源代码后,如图 3-12 所示,其中, java 命令行后面的 HelloWorld 是要运行的类文件, Tony Hello World. 是参数, 多个参数用空格分隔。

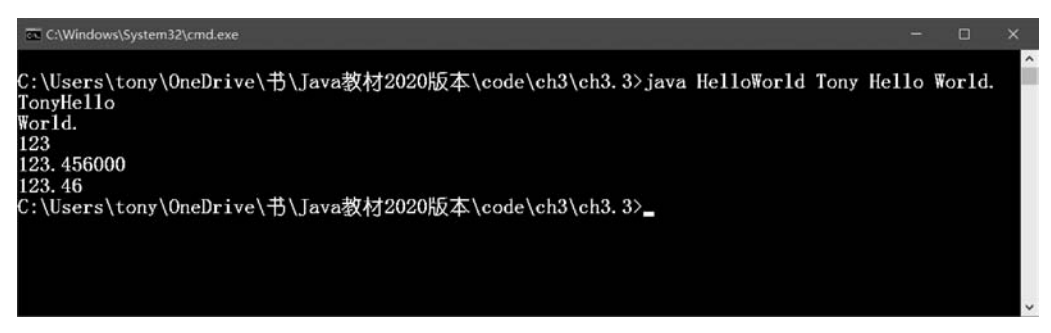

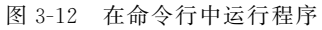

上述代码第①行使用 print 方法打印第一个控制台参数 args[0],注意该方法是打印完成后不换行,从输出结果中可见第一个控制台参数 Tony 和第二个控制台参数 Hello 连在一起了。代码第②行使用 println 方法打印第二个控制台参数 args[1],从输出结果中可见

第二个控制台参数 Hello 后面是有换行的。

代码第③行~第⑥行都是使用 printf 方法打印,注意 printf 方法后面是没有换行的,想 在后面换行可以通过 System.out. println()语句实现,或在打印的字符串后面添加换行符 号(\n 或%n),见代码第④行和第⑤行。代码第⑥行中%5.2f 也表示格式化浮点数,5 表示 总输出的长度,2 表示保留的小数位。

提示 在简体中文版本的 Windows 平台中默认编码集是 GBK,所以 javac 指令编译源代码 文件时默认文件的编码集是 GBK。一般情况下使用记事本和 EditPlus 等文本编辑 工具创建的源代码文件默认编码集也是 GBK,因此在编译这些源代码文件不会发生 错误。但是使用 Sublime Text 工具创建的源代码文件默认编码集是 UTF-8,如果源 代码文件中有中文,则发生如图 3-13 所示的编译错误。为了解决这种错误,可以在 编译时 指定 源代码文件字 符集,如图 3-14 所示,使用 javac -encoding UTF-8 HelloWorld. java 指令即可。

| C:\Windows\System32\cmd.exe -                                                                                                    | ٥   | × |
|----------------------------------------------------------------------------------------------------|-----|---|
| C:\Users\tony\OneDrive\书\Java教材2020版本\code\ch3\ch3.3>javac HelloWorld.java<br>HelloWorld.java:8: 错误: 编码 GBK 的不可映射字符 (0x8C)<br>//園氳鯔printf鎵撳嵃绗□笁涓□帶鍒跺彴鍙傛暟锛?%s琛Ⅰず鏍煎紡鍖栧瓧绗~看 | 5 B | Î |
| HelloWorld.java:13: 错误: 编码 GBK 的不可映射字符(0xB0)<br>//%d琛   ず鏍煎紡鍖栨暣鏁?                                                                                                    |     |   |
| 2 个错误                                                                                                    |     |   |
| C:\Users\tony\OneDrive\书\Java教材2020版本\code\ch3\ch3.3>_                                                                                                    |     |   |
|                                                                                                    |     | ~ |

图 3-13 采用 UTF-8 编码的源代码文件在 Windows 平台中编译错误

| 画 选择C-\Windows\System32\cmd.exe                                                               | -    |   | × |
|-----------------------------------------------------------------------------------------------|------|---|---|
| C:\Users\tony\OneDrive\书\Java教材2020版本\code\ch3\ch3.3>javac <u>-encoding UTF-8</u> HelloWorld. | java | a | î |
|                                                                                               |      |   |   |
|                                                                                               |      |   |   |
|                                                                                               |      |   |   |
|                                                                                               |      |   |   |
|                                                                                               |      |   |   |
|                                                                                               |      |   | ~ |

图 3-14 编译时指定源代码文件字符集

# 3.4 本章小结

本章通过一个 HelloWorld 示例,介绍使用 IntelliJ IDEA 和使用文本工具+JDK 实现 该示例的具体过程。掌握 IntelliJ IDEA 使用非常重要,但是使用文本工具+JDK 对于初学 者也很有帮助。最后详细解释了 HelloWorld 示例。

# 3.5 同步练习

选择题

- 1. 作为一个可以运行的 Java 应用程序类,下列说法正确的是()。
  - A. 这个类必须声明为公有的
  - B. 类名与文件名一致
  - C. 类中必须包含静态 main 方法
  - D. 类中必须包含 System. out. print 语句
- 2. 作为一个可以运行的 Java 应用程序类中的 main 方法,下列写法正确的是()。
  - A. public static void main(String args[])
  - B. public static void main(String[] args)
  - C. static void main(String args[])
  - D. void main(String args[])
- 3. 关于打印方法下列说法正确的是()。
  - A. print(String s)方法打印字符串不换行
  - B. println(String s)方法打印字符串换行
  - C. printf()方法使用指定输出格式,打印任何长度的数据,但不换行
  - D. printfln()方法使用指定输出格式,打印任何长度的数据,但不换行

# 3.6 上机实验:世界,你好

1. 使用 IntelliJ IDEA 工具编写并运行 Java 应用程序,使其在控制台输出字符串"世界,你好!"。

2. 使用文本编辑工具编写 Java 应用程序,然后使用 JDK 编译并运行该程序,使其在控制台输出字符串"世界,你好!"。